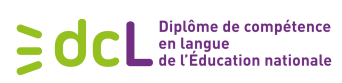

## Inscription et connexion https://dcl.education.gouv.fr

# Espace Pro : Inscrire des candidats au DCL

# Table des matières

| Consulter le calendrier des sessions du DCL          | 2  |
|------------------------------------------------------|----|
| ✤ Vous n'avez pas de compte à l'espace professionnel | 3  |
| S'enregistrer auprès de DCL                          | 3  |
| Créer un compte utilisateur                          | 4  |
| ✤ Vous avez un compte professionnel                  | 6  |
| Connexion                                            | 6  |
| Mot de passe oublié                                  | 6  |
| ✤ Votre espace pro                                   | 8  |
| Mon compte                                           | 9  |
| Inscription unitaire                                 | 9  |
| Inscription en masse                                 | 10 |
| o Import d'un fichier                                | 10 |
| o Rapport d'erreurs                                  | 10 |
| o Gestion de l'import                                | 11 |
| Suivi des inscriptions                               | 13 |
| Éditions                                             | 14 |
| ➤ Annexes                                            | 16 |

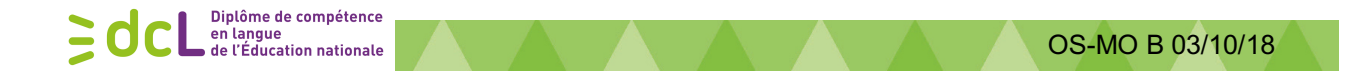

## Consulter le calendrier des sessions du DCL

pour connaître les dates d'ouverture et de clôture des inscriptions à la session concernée.

### Calendrier 2018/2019 publié au BO du 29/12/2017 : http://www.education.gouv.fr/pid285/bulletin\_officiel.html?cid\_bo=124741

#### Diplôme de compétence en langue

Calendrier des sessions 2018-2019 <u>NOR</u> : MENE1735319N note de service n° 2017-187 du 29-12-2017 MEN - MESRI - DGESCO A2-4

Texte adressé aux rectrices et recteurs d'académie ; aux déléguées et délégués académiques à la formation professionnelle initiale et continue ; aux déléguées et délégués académiques à la formation continue

Conformément aux dispositions des articles 3 et 5 de l'arrêté du 7 mai 2010 portant création du diplôme de compétence en langue étrangère professionnelle, le calendrier des sessions 2018-2019 est établi comme suit en complément de l'actuel calendrier.

Pour le ministre de l'éducation nationale et par délégation Le directeur général de l'enseignement scolaire Jean-Marc Huart

#### Annexe - Calendrier des sessions d'examen DCL 2018-2019

|          | Date de session | Ouverture des inscriptions | Clôture des inscriptions |
|----------|-----------------|----------------------------|--------------------------|
| Allomand | 28/11/18        | 26/03/2018                 | 30/09/2018               |
| Allemanu | 22/03/19        | 03/09/2018                 | 20/01/2019               |
|          | 12/06/19        | 01/01/2019                 | 14/04/2019               |
|          |                 |                            |                          |
|          | Date de session | Ouverture des inscriptions | Clôture des inscriptions |
|          | 05/12/18        | 02/04/2018                 | 30/09/2018               |
| Anglais  | 06/02/19        | 03/09/2018                 | 06/12/2018               |
|          | 03/04/19        | 18/11/2018                 | 20/01/2019               |
|          |                 |                            |                          |

Les inscriptions se réalisent sur le site <u>www.education.gouv.fr/dcl</u>, via la page d'accueil.

# Diplôme de compétence en langue de l'Éducation nationale

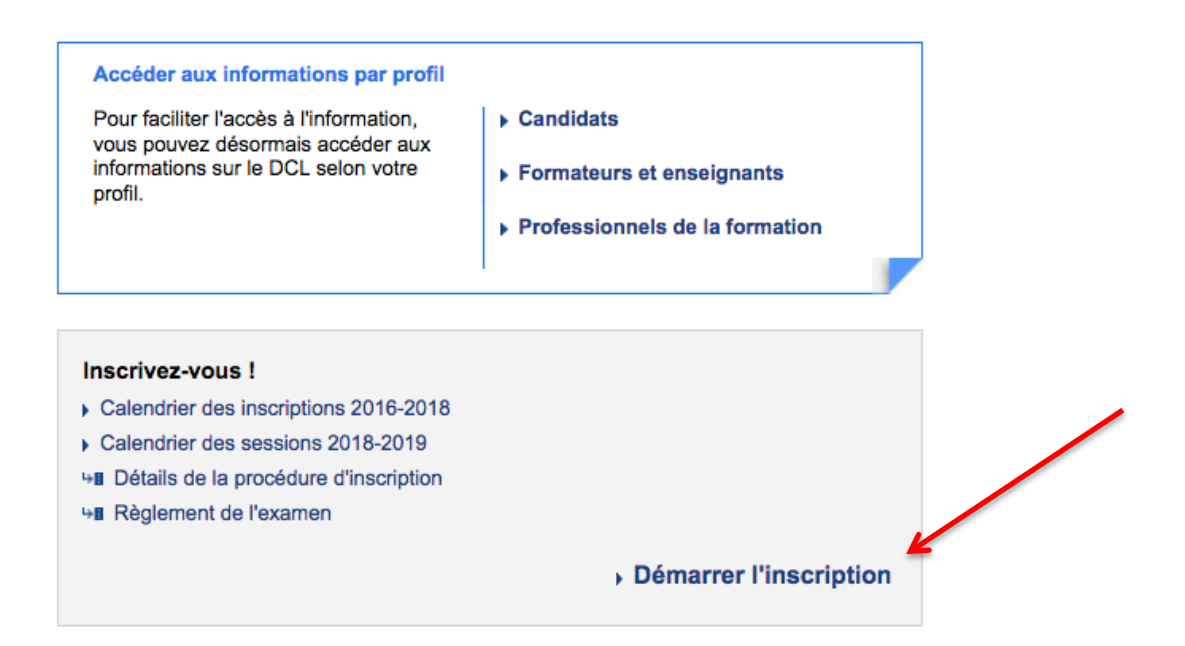

Au moment de l'inscription, seules les sessions ouvertes en inscription seront proposées.

SdcL Diplôme de compétence en langue de l'Éducation nationale

# >> Vous n'avez pas de compte à l'espace professionnel

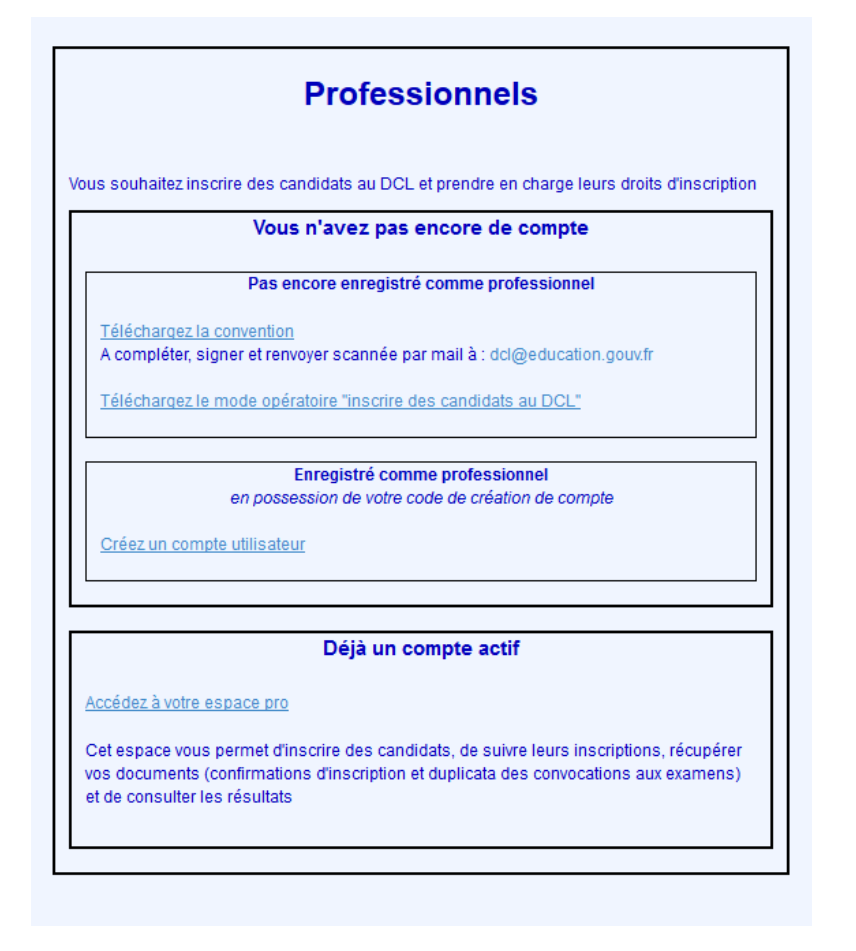

#### S'enregistrer auprès de DCL

Pour une question de sécurité votre entreprise / centre de formation doit être préalablement enregistré avant de pouvoir créer un ou plusieurs comptes utilisateurs.

| Vous n'avez pas encore de compte                                                                               |
|----------------------------------------------------------------------------------------------------|
| Pas encore enregistré comme professionnel                                                                      |
| <u>Téléchargez la convention</u><br>A compléter, signer et renvoyer scannée par mail à : dcl@education.gouv.fr |
| Téléchargez le mode opératoire "inscrire des candidats au DCL"                                                 |

Sur page d'accueil, dans le bloc « Pas encore enregistré comme professionnel » Cliquer sur le lien « télécharger une convention » (Voir **annexe 1**)

Vous devez compléter la convention, la tamponner, signer et la renvoyer à : dcl@education.gouv.fr

Vous serez averti de votre enregistrement à l'espace-pro par mél, un code confidentiel vous sera transmis. Veillez à le garder précieusement il sera utile pour toute création de compte. En cas de perte vous pourrez le redemander à l'adresse « dcl@education.gouv.fr »

Organisation des sessions – Espace Pro : inscrire des candidats au DCL Page 3 sur 20

#### Créer un compte utilisateur

Diplôme de compétence en langue de l'Éducation nationale

Attention : pour une question de sécurité votre entreprise / centre de formation doit <u>S'enregistrer auprès de DCL</u> avant de pouvoir créer un ou plusieurs comptes utilisateurs.

Une fois que votre entreprise / centre de formation enregistré, vous pouvez créer un ou plusieurs comptes utilisateurs.

Sur la page d'accueil, dans le bloc « Enregistré comme professionnel » Cliquer sur le lien « créez un compte utilisateur » et remplir le formulaire.

| Enregistré comme professionnel                    |  |
|---------------------------------------------------|--|
| en possession de votre code de création de compte |  |
| Créez un compte utilisateur                       |  |
|                                                   |  |

| sonnes ir  |                                     |                            |                                |                                         |                            |
|------------|-------------------------------------|----------------------------|--------------------------------|-----------------------------------------|----------------------------|
| is souha   | Veuillez remplir les champs suivant | s:(*: saisie obligatoire,) |                                |                                         |                            |
|            | * Civilité                          | M. ~                       |                                |                                         |                            |
|            | * Nom                               |                            |                                | -                                       |                            |
| vous pré-  | * Prénom                            |                            | -                              |                                         |                            |
| urez-vou   | Téléphone fixe                      |                            | La saisie d'un numéro de télép | ohone, fixe ou mobile, est obligatoire. |                            |
| re choix a | Téléphone mobile                    |                            | -                              |                                         |                            |
| Se enoix e | * Adresse mél                       |                            |                                |                                         | -                          |
|            | * Confirmation adresse mél          |                            |                                |                                         |                            |
|            | * SIRET                             |                            |                                |                                         |                            |
| votro esta | * Code de création de compte        |                            | -                              |                                         |                            |
| Inte cop   | -                                   |                            |                                |                                         |                            |
| e vous pe  |                                     | Retour                     | Valider                        |                                         |                            |
|            |                                     |                            |                                |                                         |                            |
|            |                                     |                            | Accédez à votre espace pr      | <u>0</u>                                |                            |
|            |                                     |                            | Cet espace vous permet d       | l'inscrire des candidats, de suivre le  | urs inscriptions, récupére |

Notre site fonctionne en accès sécurisé *https*, vos données resteront confidentielles et ne seront utilisées que pour l'organisation des sessions DCL.

Vous trouverez votre « code de création de compte » dans le mél de confirmation que vous avez reçu à la suite d'une demande d'enregistrement.

Il est obligatoire de remplir tous les champs précédés d'une \*. N'oubliez pas de valider en bas de page

La création de compte utilisateur est confirmée par une pop-up :

|   | Information                                                                                                    |  |
|---|----------------------------------------------------------------------------------------------------|--|
| l | Votre compte est créé. Un mél vous a été envoyé à l'adresse<br>Il contient un lien sur lequel il faudra cliquer pour activer votre<br>compte. |  |
| l | Ok                                                                                                    |  |

Un mél de création de mot de passe est aussitôt envoyé.

Attention : vérifiez vos courriers indésirables, votre messagerie peut potentiellement bloquer les mails qui vous seront envoyés.

Organisation des sessions – Espace Pro : inscrire des candidats au DCL Page 4 sur 20

1. Il vous faudra cliquer sur le lien afin d'accéder à l'écran de création de mot de passe :

| 1 | Diplôme de Compétence en Langue                                | 0                                    |                                                                      |  |
|---|----------------------------------------------------------------|--------------------------------------|----------------------------------------------------------------------|--|
|   | Veuillez saisir et confirmer votre mot de passe pour activer v | otre compte :                        |                                                                      |  |
|   | Le mot de passe saisi est incorrect. Me                        | rci de consulter les règles de volid | lité du mot de passe en cliquant sur le picto Point d'interrogation. |  |
|   |                                                                | Login                                | the print of the class term                                          |  |
| ) | 0                                                              | Mot de passe                         | •••••••                                                              |  |
|   |                                                                | Confirmation mot de passe            |                                                                      |  |
|   |                                                                |                                      |                                                                      |  |
|   |                                                                | Valider                              |                                                                      |  |

L'adresse mél est préremplie, il vous faudra renseigner les champs « mot de passe » et « confirmation mot de passe » puis cliquer sur « valider »

Attention aux règles de validité du mot de passe :

Diplôme de compétence en langue de l'Éducation nationale

**Edcl** 

| Règles | Règles de validité du mot de passe :                                                                |  |  |
|--------|----------------------------------------------------------------------------------------------------|--|--|
|        | Au moins 8 et moins de 28 caractères,                                                               |  |  |
| ۲      | Peut contenir des caractères alphanumériques et des caractères<br>spéciaux (voir liste ci-dessous), |  |  |
|        | Doit contenir au moins une lettre majuscule [A-Z],                                                  |  |  |
|        | Doit contenir au moins une lettre minuscule [a-z],                                                  |  |  |
|        | Doit contenir au moins un caractère numérique [0-9],                                                |  |  |
| ۲      | Doit contenir au moins un caractère spécial parmi :<br>!@#\$<,{;(%^&*)}:>.?/+= '][~"                |  |  |
|        | Ne doit pas contenir d'espace,                                                                      |  |  |
|        | Ne doit pas contenir de caractère accentué,                                                         |  |  |
|        | Doit être différent du login (adresse mail),                                                        |  |  |
|        | Doit être différent du précédent mot de passe si existant.                                          |  |  |

2. L'écran affiche le succès de l'opération, il est désormais possible de vous connecter avec votre nouveau mot de passe.

| Diplôme de Compétence en Langue |                                                                   |
|---------------------------------|-------------------------------------------------------------------|
|                                 | Votre compte DCL est activé.                                      |
|                                 | Vous pouvez maintenant vous connecter au module tiers pro du DCL. |
|                                 |                                                                   |
|                                 |                                                                   |
|                                 |                                                                   |

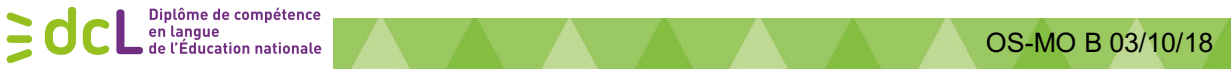

## Vous avez un compte professionnel

Cet espace sert à : modifier ses informations personnelles, inscrire des candidats à une session et suivre leur inscription, imprimer des documents (demandes de confirmation et attestations de prise en charge, convocations) et consulter les résultats.

#### Connexion

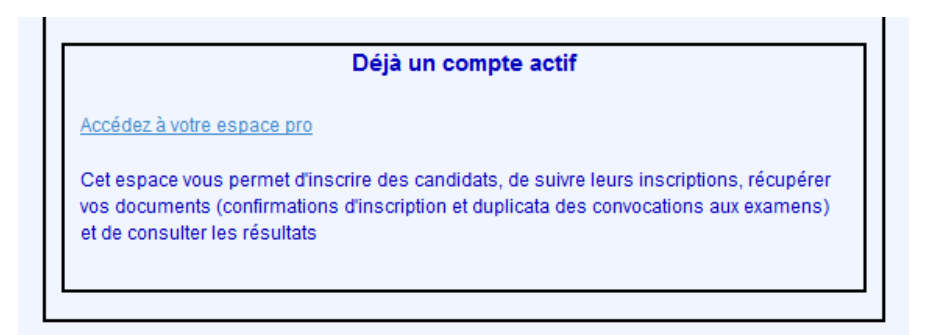

Sur la page d'accueil, dans le bloc « Déjà un compte actif » cliquer sur le lien « Accédez à votre espace pro »

Ouvre une page de connexion à l'espace pro :

|              | Espace pro                   |
|--------------|------------------------------|
| *Adresse mél |                              |
|              | Valider                      |
|              | J'ai oublié mon mot de passe |
|              |                              |

Pour se connecter il suffit de renseigner votre adresse mail et votre mot de passe puis de cliquer sur « valider ».

#### Mot de passe oublié

Si vous avez oublié le mot de passe de connexion à votre compte, il est possible de le réinitialiser en cliquant sur « j'ai oublié mon mot de passe » sur la page de connexion.

| Diplôme de Compétence e | en Langue                     |                                         |
|-------------------------|-------------------------------|-----------------------------------------|
|                         | *Adresse mél<br>*Mot de passe |                                         |
|                         |                               | Valider<br>J'ai oublié mon mot de passe |

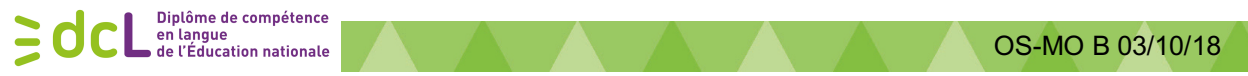

Ouvre la page « demande de réinitialisation » :

| Diplôme de Compétence en l                           | Langue                                        |   |
|------------------------------------------------------|-----------------------------------------------|---|
| Vous avez demandé la réinitialisation de votre mot o | de passe, merci de saisir votre adresse mél : | - |
|                                                      | *Adresse mél                                  |   |
|                                                      | Valider 2                                     |   |
|                                                      |                                               |   |

Cet écran vous permet (si vous aviez un compte valide) de relancer la procédure d'enrôlement afin de pouvoir saisir un nouveau mot de passe.

3. Il suffit de renseigner votre adresse mail, puis de cliquer sur valider. Un mail vous sera envoyé :

| Réin | itialisation du mot de passe de votre compte DCL Boîte de réception x                                                                                                    |                           | ē | 7 |
|------|----------------------------------------------------------------------------------------------------|---------------------------|---|---|
| ?    | noreply-dcl@education.gouv.fr<br>Á moi                                                                                                    | 09:44 (II y a 0 minute) 🕺 | • | * |
|      | Bonjour,                                                                                                    |                           |   |   |
|      | Nous avons bien enregistré votre demande de réinitialisation du mot de passe de votre compte DCL.<br>Merci de cliquer sur le lien suivant pour enregistrer votre nouveau mot de passe.<br>http://qualif-php-1.in.ac-orleans-tours.fr/dcl/commun/enrolement.php?token=fZm0VVOM2KeohbrG9plL<br>eluqkOoJU1fW_YRIrWeIsLq1zB5-tK_rWT8fkR_Fik3V6tbolWbGeReqYw<br>Cordialement | Tv9dUDS_                  |   |   |
|      | Centre national du<br>Diplôme de Compétence en Langue<br>Université d'Aix-Marseille                                                                                                    |                           |   |   |
|      | www.education.gouv.fr/dcl                                                                                                    |                           |   |   |

Attention : vérifiez vos courriers indésirables, votre messagerie peut potentiellement bloquer les mails qui vous seront envoyés.

4. Il vous faudra cliquer sur le lien afin d'accéder à l'écran de changement de mot de passe :

| DIPLOME DE COMPETENCE EN LANGUE                                      | E                         |                          |   |   |
|----------------------------------------------------------------------|---------------------------|--------------------------|---|---|
| Veuillez saisir et confirmer votre mot de passe pour activer votre o | compte :                  |                          |   |   |
|                                                                      | Login                     | <del>، از رز از از</del> |   |   |
| 0                                                                    | Mot de passe              |                          | • | 1 |
|                                                                      | Confirmation mot de passe |                          | * | 2 |
|                                                                      |                           |                          |   |   |
|                                                                      | Valid                     | der 3                    |   |   |

L'adresse mail est pré-remplie, il vous faudra renseigner les champs « mot de passe » et « confirmation mot de passe » puis cliquer sur « valider »

Organisation des sessions – Espace Pro : inscrire des candidats au DCL Page 7 sur 20

#### Attention aux règles de validité du mot de passe :

Règles de validité du mot de passe :

Diplôme de compétence en langue de l'Éducation nationale

- Au moins 8 et moins de 28 caractères,
- Peut contenir des caractères alphanumériques et des caractères spéciaux (voir liste ci-dessous),
- Doit contenir au moins une lettre majuscule [A-Z],
- Doit contenir au moins une lettre minuscule [a-z],
- Doit contenir au moins un caractère numérique [0-9],
- Doit contenir au moins un caractère spécial parmi : !@#\$<,{;(%^&\*)}:>.?/+-\_=|'][~"
- 🏓 Ne doit pas contenir d'espace,
- 🛸 Ne doit pas contenir de caractère accentué,
- 💙 Doit être différent du login (adresse mail),
- 🤏 Doit être différent du précédent mot de passe si existant.
- 5. L'écran affiche le succès de l'opération, il est désormais possible de vous connecter avec votre nouveau mot de passe.

#### DIPLOME DE COMPETENCE EN LANGUE

Votre compte DCL est activé.

Vous pouvez maintenant vous connecter au module administration du DCL

## ✤ Votre espace pro

La page d'accueil de votre espace pro permet :

- De vous déconnecter (« déconnexion » en haut à droite)
- D'accéder à vos informations personnelles (en cliquant sur « mon compte » dans le menu (en cours de développement))
- de réaliser des inscriptions unitaires (en cours de développement) ou en masse
- D'accéder au suivi des inscriptions (en cliquant sur « suivi des inscriptions» dans le menu)
- De générer des éditions (demandes de confirmation et attestations de prise en charge, convocations, prochainement les profils de vos candidats)

|                                                                        | Diplôme de Compétence en Langue                                    |                                      |
|------------------------------------------------------------------------|--------------------------------------------------------------------|--------------------------------------|
|                                                                        | S                                                                  | UIVI DES INSCRIPTIONS                |
| T                                                                      | Sélectionner des critères de recherche et cliquer sur Rechercher : |                                      |
|                                                                        | * S                                                                | Session : Sélectionner une Session v |
| Mon compte                                                             |                                                                    |                                      |
| <ul> <li>Inscription unitaire</li> <li>Inscription en masse</li> </ul> |                                                                    |                                      |
| Suivi des inscriptions                                                 |                                                                    | Rechercher                           |
| Editions                                                               |                                                                    |                                      |
|                                                                        |                                                                    |                                      |

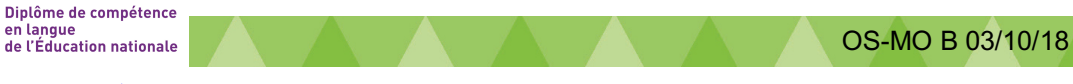

### • Mon compte

Cliquer sur le menu « Mon compte » : Ouvre la page de vos données personnelles

| Diplôme de Compétence en Langue                                   |                     |                                                                      |  |  |  |  |
|-------------------------------------------------------------------|---------------------|----------------------------------------------------------------------|--|--|--|--|
| Veuillez remplir les champs suivants : ( * : saisie obligatoire.) |                     |                                                                      |  |  |  |  |
| * Civilité                                                        | MME O               |                                                                      |  |  |  |  |
| * Nom                                                             | XXX                 |                                                                      |  |  |  |  |
| * Prénom                                                          | xxx                 |                                                                      |  |  |  |  |
| Téléphone fixe                                                    | xxx                 | La saisie d'un numéro de téléphone, fixe ou mobile, est obligatoire. |  |  |  |  |
| Téléphone mobile                                                  |                     |                                                                      |  |  |  |  |
| * Adresse mél                                                     | xxxxx               |                                                                      |  |  |  |  |
| * Confirmation adresse mél                                        |                     |                                                                      |  |  |  |  |
| SIRET                                                             | 50331476700016      |                                                                      |  |  |  |  |
| Professionnel                                                     | PRINTEMPS HAUSSMANN |                                                                      |  |  |  |  |
|                                                                   |                     | Valider                                                              |  |  |  |  |

Permet la modification des informations liées à votre compte (celle qui ne sont pas grisée). « Valider » en bas de page si vous apportez des modifications. Attention : toute modification de l'adresse mél relancera le processus de création du compte.

#### • Inscription unitaire

Permet l'inscription d'un candidat à une session.

Cliquer sur le menu « inscription unitaire »

Choisir la session, l'organisme (rectorat), l'académie et le département.

(ne seront proposées que les académies ouvertes pour la session concernée).

| Français Langue Etrangère - 12 Décembre 2018                  |
|---------------------------------------------------------------|
| RECTORATS                                                     |
| CAEN                                                          |
| 050-Manche                                                    |
| ( Cliquez sur le bouton Suite pour afficher l'écran suivant ) |
| Suite                                                         |

Cliquer sur « suite » pour afficher la page de saisie des informations sur le-la candidat-e à inscrire

| Diplôme de Compétence en Langue                                   |        |
|-------------------------------------------------------------------|--------|
| Veuillez remplir les champs suivants : ( * : saisie obligatoire.) |        |
| * Civilit                                                         |        |
| * Nom de naissance                                                |        |
| Nom d'usage (si différent                                         |        |
| * Prénon                                                          |        |
| * Date de naissance (jj/mm/AAAA                                   |        |
| * Né(e) à                                                         |        |
| * Dept ou pays                                                    |        |
| * Adress                                                          |        |
| Adresse suite                                                     |        |
| * Code postal / Ville                                             | / *    |
| Pay                                                               | France |
| Téléphone personne                                                |        |
| Téléphone professionne                                            |        |
| Téléphone mobile                                                  |        |

Tous les champs assortis d'un \* sont obligatoires.

Notez bien les adresses mél des candidats, et pas celle de votre organisme.

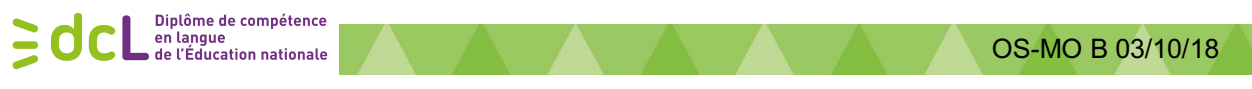

#### Inscription en masse

Permet l'inscription de 1 à plusieurs candidats à chaque session ouverte en inscription en important un fichier Excel (prendre le modèle proposé en téléchargement sur la page, voir annexe 2)

| <ul> <li>Import d'un fichier</li> </ul> |                                                                                                    |             |
|-----------------------------------------|----------------------------------------------------------------------------------------------------|-------------|
| Diplôme de Compétence en Langue         |                                                                                                    | Déconnexion |
| Session :<br>Fichier :                  | IMPORT D'UN FICHIER          Sélectionner une Session         Parcourir         Aucun fichier sélectionne         Pour télécharger le modèle de fichier, cliquer ici. |             |
|                                         | Importer                                                                                                    |             |

- Choisir une session
- Sélectionner sur votre ordinateur le fichier Excel des personnes à inscrire
- Cliquer sur « importer »

Une fenêtre pop-up vous demandera de confirmer que vous souhaitez importer ces candidats :

|   | Confirmation                                             |
|---|----------------------------------------------------------|
| Δ | Etes-vous sûr de vouloir lancer le traitement d'import ? |

#### • Rapport d'erreurs

Si tout va bien, que le fichier était correctement rempli, le rapport d'erreur ne contient aucun candidat en erreur. => vous n'avez plus qu'à cliquer sur « gestion des candidats importés » et passer à la gestion de l'import

| Diplôme de Compétence en Langue                | Déconnexion                   |
|------------------------------------------------|-------------------------------|
| RAPPORT D'ERREURS                              |                               |
|                                                | Import du 08/12/2017 10:03:26 |
| SESSION DU 25/12/2017 EN Chinois               |                               |
|                                                |                               |
| Aucun candidat n'est en erreur dans cet import |                               |
| Gestion des candidats importés                 |                               |

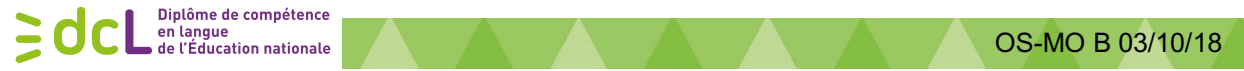

Si le fichier contient des erreurs, le rapport vous liste les candidats qui n'ont pas été importés et vous liste les erreurs qui ont empêché leur importation.

|                      |                                        | RAPPORT D'ERREUF              | s     | /              |        |            |
|----------------------|----------------------------------------|-------------------------------|-------|----------------|--------|------------|
|                      |                                        | SESSION DU 04/03/2018 EN Bret | on    |                |        |            |
| Liste des candidats  | s à réimporter (candidats en erreur) : |                               |       |                |        |            |
| ERREUR               |                                        | NAISS                         | ANCE  | NOM<br>D'USAGE | PRENOM | NAISSANCE  |
| Adresse mél absente  |                                        | ABRIA                         |       |                | zouk   | 01/01/1990 |
| Adresse mél invalide |                                        | MINZT                         |       |                | Vaset  | 12/12/1958 |
|                      |                                        | Gestion des candidats impo    | ortés |                |        |            |

II faudra :

۱

- noter leurs noms pour, dans un second temps, rajouter ces candidats dans un nouveau tableur Excel avec les informations corrigées/complétées et les importer de nouveau
- cliquer sur « gestion des candidats importés » pour passer à l'inscription des candidats correctement importés.

• Gestion de l'import

| Diplôme de          | Compé      | tence en Langue                 |                       |                  |                                         |        | Déconnexion            |
|---------------------|------------|---------------------------------|-----------------------|------------------|-----------------------------------------|--------|------------------------|
| GESTION DE L'IMPORT |            |                                 |                       |                  |                                         |        |                        |
|                     |            |                                 |                       |                  |                                         | Import | du 08/12/2017 10:03:26 |
|                     |            |                                 | SESSION DU 25/12      | /2017 EN Chinois |                                         |        |                        |
|                     |            | NOM DE NAISSANCE                | NOM D'USAGE           | PRENOM           | DATE DE NAISSANCE                       | ACTION |                        |
|                     |            | DUPOND                          | DURAND                | Florence         | 20/06/1985                              | / X    |                        |
|                     |            | MARTIN                          |                       | Claude           | 28/08/1965                              | × ×    |                        |
|                     |            | 015-Cantal<br>Le choix d'un dép | ✓                     | CLERMON          | T-FERRAND ✓<br>urs être pris en compte. |        |                        |
| Acti                | ons sur le | es candidats sélectionnés :     | Valider l'inscription | Supprime         | r                                       |        |                        |

# Vous pouvez décider de ne pas importer un candidat : un clic sur la croix rouge le fera disparaître du tableau. Il ne sera pas pré-inscrit.

Pour les candidats que vous souhaitez bien pré-inscrire, 2 cas de figure se présentent :

- 1. Si vos candidats ont déjà passé le DCL ou été inscrits dans le passé, leur fiche est déjà complétée, ils sont prêts à être rattachés vers un département/une académie.
- 2. Sinon, une icône en forme de crayon vous invite, en cliquant dessus, à **compléter les 4 champs de leur fiche qui sont des menus déroulants**. Vous pourrez aussi, si vous le souhaitez, noter vos commentaires/références de l'employeur

## Organisation des sessions – Espace Pro : inscrire des candidats au DCL Page 11 sur 20

| Diplôme de compétenc<br>en langue<br>de l'Éducation national              | e OS-MO B 03/10/18        |
|---------------------------------------------------------------------------|---------------------------|
| * Civilité                                                                | M. 🕑 🔶                    |
| Nom de naissance                                                          | DUPONT                    |
| Nom d'usage (si différent)                                                |                           |
| * Prénom                                                                  | Florence                  |
| <ul> <li>Date de naissance (jj/mm/AAAA)</li> </ul>                        | 11/12/1953                |
| • Né(e) à:                                                                | Moscou                    |
| * Dept ou pays                                                            | Russie                    |
| * Adresse                                                                 | rue truc                  |
| Adresse suite                                                             |                           |
| * Code postal / Ville                                                     | 62000 / * LILE            |
| Pays                                                                      | France                    |
| Téléphone personnel                                                       |                           |
| Téléphone professionnel                                                   |                           |
| Téléphone mobile                                                          |                           |
| * Adresse email                                                           | scmir@sch.fr              |
| Confirmation adresse email                                                | scmir@sch.fr              |
| * Niveau de formation                                                     | Nveau de formation        |
| Suit (ou a suivi récemment) une formation                                 | Oui O Non O               |
| <ul> <li>Situation professionnelle</li> </ul>                             | Situation professionnelle |
| Secteur d'activité                                                        | Sectour d'Activité        |
| Référence de l'employeur<br>numéro de téléphone, nom du responsable etc ) |                           |
| Commentaire                                                               |                           |
| Retour                                                                    | Vallder                   |

Validez bien vos modifications en bas de page.

Le crayon disparaît, la fiche est bien complétée :

|       |            |                                 | GESTION DI                       | E L'IMPORT       |                   |          |                        |
|-------|------------|---------------------------------|----------------------------------|------------------|-------------------|----------|------------------------|
|       |            |                                 | SESSION DU <b>25/12</b>          | /2017 EN Chinois |                   | Import o | iu 08/12/2017 10:03:26 |
|       |            | NOM DE NAISSANCE                | NOM D'USAGE                      | PRENOM           | DATE DE NAISSANCE | ACTION   |                        |
|       |            | DUPOND                          | DURAND                           | Florence         | 20/06/1985        | <b>X</b> |                        |
|       |            | MARTIN                          |                                  | Claude           | 28/08/1965        | 🖉 🗙 🔪    |                        |
|       |            | 009-Ariège<br>Le choix d'un dép | ✓<br>artement est indicatif et n | TOULOUSE         | E v               |          |                        |
| Actio | ons sur le | s candidats sélectionnés :      | Valider l'inscription            | Supprimer        |                   |          |                        |

Une fois les fiches complétées :

- 1. sélectionner les personnes à inscrire
- 2. choisir dans le menu déroulant le département de préférence
- 3. cela affichera l'académie correspondante
- 4. cliquer sur « valider l'inscription ».

<u>Attention</u> : le département choisi n'est que l'indication de votre préférence, l'académie ne pourra peut-être pas en tenir compte en fonction de ses ouvertures de centres

Organisation des sessions – Espace Pro : inscrire des candidats au DCL Page 12 sur 20

| )¢             | Diplô<br>en la<br>de l'É | me de<br>ngue<br>ducati | compétence<br>on nationale |                             |                      |                       |        |
|----------------|--------------------------|-------------------------|----------------------------|-----------------------------|----------------------|-----------------------|--------|
|                |                          |                         |                            | GESTION DI                  | E L'IMPORT           |                       |        |
|                |                          |                         |                            | SESSION DU 04/0             | 3/2018 EN Breton     |                       |        |
|                | 1                        |                         | NOM DE NAISSANCE           | NOM D'USAGE                 | PRENOM               | DATE DE NAISSANCE     | ACTION |
|                | •                        |                         | SMIRVILIKAT                |                             | Tatianaz             | 11/12/1953            | ×      |
|                |                          |                         | TRUCHET                    |                             | Mucher               | 27/11/1993            | ×      |
|                |                          |                         | 2 014-Calvados             | artement est indicatif et n | CAEN                 | 3                     |        |
|                |                          |                         | Le choix à dif dep         | artement est indicatif et n | e pourra pas toujour | s eue pris en compte. |        |
| Actions sur le | es candidats se          | élection                | nés : <b>4</b> Valider l   | linscription                | s                    | upprimer              |        |

La prise en compte de l'inscription est confirmée par une fenêtre pop-up :

|   | Compte-rendu de l'import                                                                                                    |
|---|----------------------------------------------------------------------------------------------------|
| 1 | <ul> <li>M. SMIRVILIKAT Tatianaz est un nouveau candidat :         <ul> <li>compte candidat créé et inscrit à la session.</li> </ul> </li> <li>M. TRUCHET Mucher est un nouveau candidat :         <ul> <li>compte candidat créé et inscrit à la session.</li> </ul> </li> <li>Ok</li> </ul> |

Il est ensuite recommandé d'aller dans le suivi des inscriptions, de choisir la session concernée, et de vérifier que les candidats y figurent bien (voir chapitre suivant).

## • Suivi des inscriptions

|      |                     |                |                      |                         | 5                        | SUIVI DES                                               | INS                                       | CRIPTIONS                                                              |                     |          |                                    |                        |                 |
|------|---------------------|----------------|----------------------|-------------------------|--------------------------|---------------------------------------------------------|-------------------------------------------|------------------------------------------------------------------------|---------------------|----------|------------------------------------|------------------------|-----------------|
| Séle | ctionner des critè  | res de rechero | che et cliquer sur l | Rechercher :            |                          |                                                         |                                           |                                                                        |                     |          |                                    |                        |                 |
| Rési | ultat de votre rech | erche : Pré    | inscrits : 6 Dor     | it confirmés : <b>6</b> | * S<br>Clð<br>Dat<br>Cor | ture des Inscrij<br>e limite de reto<br>nvocations à pa | e - 30 f<br>ptions<br>our des<br>artir du | Vel 2018 ©<br>le 06/04/2018<br>e confirmations le 06/0<br>: 26/05/2018 | <b>35/2018</b>      |          |                                    |                        |                 |
|      | N°<br>INSCRIPTION   | CIVILITE       | NOM                  | PRENOM                  | VILLE                    | DATE DE<br>NAISSANCE                                    | RC                                        | DATE SAISIE DE LA<br>CONFIRMATION                                      | TYPE D'ORGANISME OF | RGANISME | CENTRE<br>D'AFFECTATION            | HEURE<br>DE<br>PASSAGE | RESULTA         |
| С    | 2200005338          | MME            | AKULICH              | Sviatlana               | paris                    | 15/01/1978                                              | <b>v</b>                                  | 19/04/2018                                                             | RECTORATS           | PARIS    | CREALANGUES -<br>GRETA METEHOR (a) | 08:00:00               | C1 du<br>CECRL* |
| Э    | 2200005302          | м.             | BENSALEM             | Farhat                  | PARIS                    | 05/10/1986                                              | 1                                         | 19/04/2018                                                             | RECTORATS           | PARIS    | CREALANGUES -<br>GRETA METEHOR (a) | 09:20:00               | Absent          |
| С    | 2200005303          | м.             | MUTALOV              | FARKHOD                 | BOULOGNE<br>BILLANCOURT  | 16/08/1993                                              |                                           | 19/04/2018                                                             | RECTORATS           | PARIS    | CREALANGUES -<br>GRETA METEHOR (b) | 09:20:00               | C1 du<br>CECRL* |
| Э    | 2200005304          | м.             | SZUMSKI              | Charles                 | ARCUEIL                  | 09/10/1995                                              | 1                                         | 19/04/2018                                                             | RECTORATS           | PARIS    | CREALANGUES -<br>GRETA METEHOR (b) | 13:10:00               | C1 du<br>CECRL* |
| С    | 2200005305          | MME            | TONNELIER            | NATALIA                 | PARIS                    | 23/12/1962                                              |                                           | 19/04/2018                                                             | RECTORATS           | PARIS    | CREALANGUES -<br>GRETA METEHOR (b) | 13:50:00               | C1 du<br>CECRL* |
| Э    | 2200005306          | м.             | TOURE                | Alexandre               | PARIS                    | 05/08/1991                                              | 1                                         | 19/04/2018                                                             | RECTORATS           | PARIS    | CREALANGUES -<br>GRETA METEHOR (b) | 14:10:00               | B2 du<br>CECRL* |

Choisir les sessions auxquelles vous avez inscrit des candidats dans le menu déroulant. Pour chaque session, vous avez les indications des dates butoirs de confirmation ou édition des convocations.

Les colonnes se remplissent au fur et à mesure de l'avancement de l'organisation des sessions par :

- les dates de saisies de la confirmation d'inscription
- le centre d'affectation
- l'heure de passage
- les résultats (ou mention d'absence)

Un clic sur la flèche devant le nom d'un-e candidat-e permet de corriger des données qui auraient été mal saisies. Une saisie correcte de l'état civil de vos candidats est très importante car ces informations figurent sur les diplômes, et les recteurs refusent de refaire des duplicatas de diplômes.

Organisation des sessions – Espace Pro : inscrire des candidats au DCL Page 13 sur 20

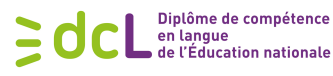

#### • Éditions

Les éditions disponibles sont :

#### 1. Confirmations d'inscription et attestation de prise en charge pré-remplies

Elles sont à générer à la date de fin prévue des inscriptions à une session, au plus tard. L'édition comprendra (voir **annexe 3**) :

- les pdf de demandes de confirmation des candidats (à leur faire signer, récupérer et conserver dans vos dossiers)
- l'attestation de prise en charge correspondante
   (à tamponner, signer et renvoyer dans les délais indiqués par mail à : dcl@education.gouv.fr)

|                                                                                                    | EDITIONS                                                                                                    |
|----------------------------------------------------------------------------------------------------|----------------------------------------------------------------------------------------------------|
| Sélectionner des critères de recherche et cliquer sur Valider :                                                |                                                                                                    |
| * Session : Breton - 04 Mars 2018                                                                              | Edition : Demande de confirmation d'inscription                                                                                                    |
| Edition des confirmations d'inscription jusqu'au 17/01/2018<br>Edition des convocations à partir du 20/01/2018 | Edition des demandes de confirmation d'inscription Individuelles ainsi<br>que de l' <u>attestation de prise en charge</u> des candidats sélectionnés. |
|                                                                                                    |                                                                                                    |
|                                                                                                    | Valider                                                                                                    |

Cliquer sur « valider » pour afficher la liste des candidats concernés :

| • |   | NOM                | PRENOM                                           | VILLE                                        | DATE DE NAISSANCE | EDITION DEJA EFFECTUEE |
|---|---|--------------------|--------------------------------------------------|----------------------------------------------|-------------------|------------------------|
|   | Э | ALVES DOS PRAZERES | RUI                                              | PARIS                                        | 24/11/1970        | Oui                    |
|   | Э | LIMA               | Jorge                                            | EPINAY SUR SEINE                             | 19/07/1963        | Oui                    |
|   | Э | SOUSA VASCO        | JOANA                                            | PARIS                                        | 24/11/1991        | Oui                    |
|   | Э | TEIXEIRA           | Maria                                            | HERBLAY                                      | 29/10/1961        | Oui                    |
|   |   |                    |                                                  |                                              |                   |                        |
|   |   | (Sélecti           | nnez les candidats nour lesquels vous voulez imm | imer les demandes de confirmation d'inscript | ion )             |                        |
|   |   | (beleta            |                                                  |                                              |                   |                        |
|   |   |                    | Imprimer la sé                                   | ilection                                     |                   |                        |

À tout moment, vous pouvez sélectionner des candidats et cliquer sur « imprimer la sélection », cela génèrera les demandes de confirmation et l'attestation de prise en charge de tous les candidats sélectionnés.

#### 2. les convocations

Accessibles et imprimables selon le même principe que les demandes de confirmation, une quinzaine de jours avant la date de l'examen (voir **annexe 4**).

Elles seront aussi disponibles dans l'espace candidat de chacun (pour ceux qui ont activé leur compte), et envoyées par courrier postal par l'académie vers l'adresse renseignée dans l'inscription des candidats.

| ner des offåres de recherche et cliquer su<br>* Session : Français Protession<br>Edition des confirmations d'inscrip<br>Edition des convocations à partir d | Vandor :<br>(1 - 10 Janvier 2018 📄<br>on junguriku (22)01/2018<br>osi01/2018 | • CEURATION CONTRACTOR CONTRACTOR                                      | dtor: Convesion                       |                   |
|----------------------------------------------------------------------------------------------------|------------------------------------------------------------------------------|------------------------------------------------------------------------|---------------------------------------|-------------------|
| Sossion: Français Profession Edition des confirmations d'inacrip Edition des convocations à partir d                                                        | el - 10 Janvier 2018 📄<br>ion junqu'au 02001/2018<br>05001/2018              | • t<br>Edition des com                                                 | dition: Convection                    |                   |
| Edition des confirmations d'Inscrip<br>Edition des convocations à partir d                                                                                  | ion jusqu'au 02/01/2018<br>  05/01/2018                                      | Edition des con<br>Validor                                             | rocations des candidats sélectionnés. |                   |
|                                                                                                    |                                                                              | Valider                                                                |                                       |                   |
|                                                                                                    |                                                                              |                                                                        |                                       |                   |
|                                                                                                    |                                                                              |                                                                        |                                       |                   |
| le votre recherche :                                                                                                    |                                                                              |                                                                        |                                       |                   |
|                                                                                                    | 1011                                                                         | 0051/011                                                               | 10115                                 |                   |
|                                                                                                    | NUM                                                                          | PRENOM                                                                 | VILLE                                 | DATE DE NAISSANCE |
|                                                                                                    | ABRI                                                                         | Delphis                                                                | ROUBAC                                | 01/01/1962        |
|                                                                                                    | CATALANO                                                                     | Più                                                                    | BETRONE                               | 12/06/10/7        |
|                                                                                                    | MING                                                                         | Vese                                                                   | VILE                                  | 12/12/1992        |
|                                                                                                    | SMIDVII IK                                                                   | Tetiana                                                                | 10.0                                  | 11/12/1952        |
|                                                                                                    | TRUC                                                                         | Muche                                                                  | MARSEILLE                             | 27/11/1995        |
|                                                                                                    | TRUC                                                                         | Muche                                                                  | MARSELLE                              | 27/11/1995        |
|                                                                                                    |                                                                              | (Sélectionnez les candidats pour lesquels vous voulez imprimer les con | vocations.)                           |                   |
|                                                                                                    |                                                                              |                                                                        |                                       |                   |

#### 3. Les attestations de présence

Diplôme de compétence

en langue de l'Éducation nationale

**E**dc

Elles sont nominatives et téléchargeables dès que les centres ont validé la présence des candidats pour une session donnée (voir **annexe 5**).

|                                                                                                    | EDITIONS                                                         |
|----------------------------------------------------------------------------------------------------|------------------------------------------------------------------|
| Sélectionner des critères de recherche et cliquer sur Valider :                                                |                                                                  |
| * Session : Espagnol - 30 Mars 2018                                                                            | Edition : Attestation de présence                                |
| Edition des confirmations d'inscription jusqu'au 16/02/2018<br>Edition des convocations à partir du 10/03/2018 | Edition des attestations de présence des candidats sélectionnés. |
|                                                                                                    | Valider                                                          |

#### 4. Le profil des candidats

Dès que vous voyez les résultats apparaitre dans votre suivi des inscriptions, vous pouvez télécharger les profils individuels des candidats qui n'ont pas été absents. Ils reprennent le niveau de performance (voir **annexe 6**).

|             |                                                        | EDITIONS              |                                       |            |
|-------------|--------------------------------------------------------|-----------------------|---------------------------------------|------------|
| Sélectionn  | ner des critères de recherche et cliquer sur Valider : |                       |                                       |            |
|             | * Session : Espagnol - 30 Mars 2018                    | •<br>Edition des fici | Edition : Profil                      | 69         |
|             | Edition des convocations à partir du 10/03/2018        | Editori des fici      | les de prom des candidats selectionne | eə.        |
|             |                                                        | Valider               |                                       |            |
| Résultat de | le votre recherche :                                   |                       |                                       |            |
|             | NON                                                    | RDENOM                | VII 1 E                               |            |
|             | Com<br>Com<br>Com                                      | Carmen                | SANNOIS                               | 11/05/1959 |
|             | D BENSALEM                                             | Farhat                | PARIS                                 | 05/10/1986 |

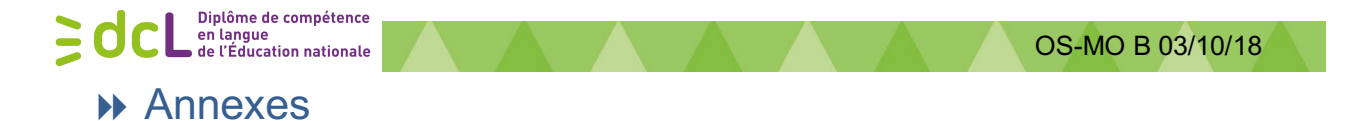

## Annexe 1

٦

Formulaire de convention de paiement des droits d'inscription

Г

|                                                                                                    | s'inserera ensuite automatiquement                                                                                                    |
|----------------------------------------------------------------------------------------------------|----------------------------------------------------------------------------------------------------|
| Convention de paiement des droits d'inscription                                                                                                    | u DCL Uaris le reste du document                                                                                                    |
| n°2015-AMU-162                                                                                                    |                                                                                                    |
| ENTRE :                                                                                                    |                                                                                                    |
|                                                                                                    |                                                                                                    |
| N° SIRET :                                                                                                    | ,                                                                                                    |
| Numéro de déclaration d'activité (si organisme de formation) :                                                                                          |                                                                                                    |
| sis au                                                                                                    | ARTICLE 3 : Modalités financières                                                                                                    |
| Représenté par                                                                                                    | Pour chaque session (ou groupe de sessions quand les dates de confirmation d'inscripti<br>sont identiques), et avant la date limite de retour des confirmations d'inscription,           |
| d'une part,                                                                                                    | <ul> <li>émettre une attestation déclarative précisant le nombre et la liste nominative ;</li> </ul>                                                                                     |
| ET                                                                                                    | candidats pris en charge, pour valoir confirmation des inscriptions                                                                                                    |
| Aix-Marseille Université, Etablissement public à caractère scier                                                                                        | fique - faire signer les confirmations individuelles d'inscription correspondantes aux candida<br>qui seront conservées 1 an.                                                            |
| N° SIRET : 130 015 332 00013                                                                                                    | AMU émettra une facture au plus tôt à la date de la (des) session(s) concernée(s).                                                                                                    |
| CODE APE : 8245Z Enseignement supérieur<br>Numéro de déclaration d'activité : 93 13 14110 13                                                            | Passée la date limite de retour des confirmations d'inscription, les seuls motifs de non<br>facturation de droits d'inscription sont ceux prévus à l'article « droits d'inscription » du |
| Dont le siège social se situe Jardin du Pharo, 58, Boulevard Cl                                                                                         | les « règlement de l'examen à usage des candidats » (annexe 2).                                                                                                    |
| MARSEILLE Cedex 07,<br>Représentée par son Président, Monsieur Yvon BERLAND di                                                                          | ARTICLE 4 : Modalités d'exécution                                                                                                    |
| délibération du Conseil d'Administration de l'Université du 23 avril                                                                                    | 13 AMU travaille en collaboration avec les services intéressés de «<br>des rectorats et de la DGESCO A2-4 qui assure la reconssabilité technique et administrat                          |
| d'autre part                                                                                                    | du contrôle de la démarche.                                                                                                    |
| G'autre part,                                                                                                    | ARTICLE 5 : Mode de règlement                                                                                                    |
| Vu l'arrêté du 25 février 2011 relatif aux droits d'inscription à l'exam                                                                                | Le règlement est effectué par virement sur le compte d'AMU.                                                                                                    |
| délivrance du diplôme de compétence en langue,                                                                                                    | TRESOR PUBLIC PROJECTION OF THE AND AND AND AND AND AND AND AND AND AND                                                                                                    |
| Vue la convention 2015-AMU-117 voyant confier par la DGESCO à Aix                                                                                       | arsel appelle à bible lacche des apteules à velle samplus pérsones, puissente dus qu'illevente des qu'illevente                                                                          |
| (AMU) le pilotage operationnel du DCL et l'encaissement des frais d'inscr<br>sur l'ensemble du territoire français (métropole et départements d'outrem  | JON 0<br>Cosbarge Cobgride: B'Genth Cit<br>9(17) 5390 6039(2037) 89 THANGELLE                                                                                                    |
|                                                                                                    | BANdhim chud faoi fuand Bandel                                                                                                    |
| ARTICLE 1 : Objet de la convention                                                                                                    |                                                                                                    |
| La présente convention a pour objet de fixer les conditions dans lesque                                                                                 | s AM Hotographic was comme date of comme date of                                                                                                    |
| les droits d'inscription groupes des candidats de pou<br>d'examen.                                                                                      | cha Bish WhiteLE table of                                                                                                    |
|                                                                                                    | ARTICLE 6 : Durée de la convention                                                                                                    |
| ARTICLE 2 : Conditions financières et conditions de paiement                                                                                            | La présente convention prend effet à compter du<br>Elle est conclue pour une durée de trois (3) ans.                                                                                     |
| Le coût unitaire d'un candidat est joint en annexe 1. L'annexe est consi<br>intégrante de cette convention. La signature de la convention par les parti | vau ARTICLE 7 : Modification de la convention                                                                                                    |
| de ce budget par candidat. Il est le seul et unique document financier o                                                                                | réfé La présente convention peut être modifiée en cours d'exécution par voie d'avenant dûme                                                                                              |
| Ce hudget représente l'intégralité des charges financières afférentes                                                                                   | signe par les parties.                                                                                                    |
| candidat qui se présente à une session d'examen du diplôme de compéter                                                                                  | en Chacune des parties peut, à tout moment et pour tout motif, résilier la présente conventi-                                                                                            |
| Il est de cent euros (100 €) par candidat.                                                                                                    | La partie désireuse de résilier la convention doit notifier son intention à l'autre partie<br>lettre recommandée avec accusé de réception deux (2) mois au moins avant la date reter     |
|                                                                                                    | pour la résiliation.                                                                                                    |
| Page 1 sur 4                                                                                                    | en cas de resiliation par « », toutes sommes engage<br>restent dues à l'université.                                                                                                    |
| -                                                                                                    | ARTICLE 9 : Règlement des litiges                                                                                                    |
|                                                                                                    | Les parties s'engagent à rechercher une solution amiable à tout différend né de l'application de la présente convention. A défaut de solution amiable le tribu                           |
|                                                                                                    | administratif de Marseille sera compétent pour connaître le litige.                                                                                                    |
|                                                                                                    | Fait en deux exemplaires, à Marseille, le                                                                                                    |
|                                                                                                    | Aix-Marseille Université                                                                                                    |
|                                                                                                    | Diplôme de Compétence en Langue                                                                                                    |
| igner avant de nous la retourner                                                                                                    | Le représentant, Le Président,                                                                                                    |
| scannée                                                                                                    | <i>[(</i> * )                                                                                                    |
|                                                                                                    |                                                                                                    |

Le document complet doit être téléchargé sur : <u>https://dcl.education.gouv.fr/</u> Règlement de l'examen :

http://cache.media.education.gouv.fr/file/2017/97/4/Reglement\_de\_l\_examen\_76097 4.pdf

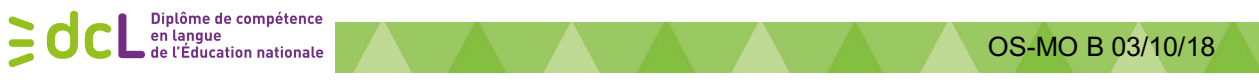

#### Annexe 2

### Exemple fichier Excel à importer

Le document complet doit être téléchargé, quand vous serez connecté dans l'espace « inscription en masse » sur : <u>https:// dcl.education.gouv.fr/espace-pro</u>

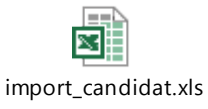

|   | A                | В                         | C        | D                 | E                 | F                  | G                | H               | 1 I I I I I I I I I I I I I I I I I I I | J       | K          | L                       |
|---|------------------|---------------------------|----------|-------------------|-------------------|--------------------|------------------|-----------------|-----------------------------------------|---------|------------|-------------------------|
|   |                  | Nom d'usage (si différent |          | Date de naissance |                   |                    |                  |                 |                                         |         |            |                         |
| 1 | Nom de naissance | du nom de naissance)      | Prénom   | JJ/MM/AAAA        | Pays de naissance | Ville de naissance | Adresse1         | Adresse2        | Code postal                             | Ville   | Téléphone  | Adresse mél du candidat |
| 2 | DUPOND           | DURAND                    | Florence | 20/06/1985        | France            | Lyon               | 7 rue des fleurs | et des abeilles | 33400                                   | Talence | 0557891212 | mail@mail.fr            |
| 3 |                  |                           |          |                   |                   |                    |                  |                 |                                         |         |            |                         |
| 3 |                  |                           |          |                   |                   |                    |                  |                 |                                         |         |            |                         |

#### Annexe 3

Modèle de confirmation d'inscription et d'attestation de prise en charge

| Division des examens et concours<br>21 rue Saint-Etienne<br>45043 OFILEANS Cedex 1<br>Affaire suive par : Laurence Clavé<br>Tel : 02 38 79 46 41<br>ce.dec2@ac-orteans-tours.fr                                                                                                    |                                                                                                    |                                                                                                    |                                                                                                    |                                                                                                    |                                                                                                    |                                                                                                    |                                                                 |
|----------------------------------------------------------------------------------------------------|----------------------------------------------------------------------------------------------------|----------------------------------------------------------------------------------------------------|----------------------------------------------------------------------------------------------------|----------------------------------------------------------------------------------------------------|----------------------------------------------------------------------------------------------------|----------------------------------------------------------------------------------------------------|-----------------------------------------------------------------|
|                                                                                                    | M. Tatianaz SMIRVILIKAT<br>rue truc<br>62000 LILLE                                                                                                    | INSTEP LIIE<br>70 RUE DE BOU'<br>59800 LILLE                                                                                     | VINES                                                                                                    |                                                                                                    | Aix-<br>Cer<br>3 P<br>133<br><b>dc</b> l                                                                                                    | Marseille Universi<br>Itre national DCL<br>lace Victor Hugo -<br>31 MARSEILLE o<br>@education.gouv                             | SAF-Fo E 25/1220<br>té –<br>Case A<br>adex 3<br><u>.tr</u>      |
| Imprimé le 08/01/2018<br>Inscription au Diplôi                                                                                                    | me de Compétence en Langue                                                                                                    | A                                                                                                    | TTESTATION I<br>Pou<br>S                                                                                              | DE PRISE EN CHARGE<br>r valoir confirmation individ<br>ESSION DU 04/03/2018                                                      | DE DROITS I<br>luelle d'inscript<br>EN BRETON                                                                                                    | D'INSCRIPTIO                                                                                                    | N                                                               |
| Session du 0                                                                                                    | 04/03/2018 Langue : Breton                                                                                                    |                                                                                                    | Informat                                                                                                    | lons sur les candidats                                                                                                    |                                                                                                    |                                                                                                    |                                                                 |
| VOC INFORMATI                                                                                                    |                                                                                                    | académie                                                                                                    | n° d'inscription                                                                                                    | nom prénom                                                                                                    | date de naissanc                                                                                                    | e prix unitaire TTC                                                                                                    | observations éventue                                            |
| VUS INFORMATIN                                                                                                    | Correction d'information mal saisio                                                                                                    | ORLEANS TOURS                                                                                                    | 2100000314                                                                                                    | SMIRVILIKAT Tatianaz                                                                                                    | 11/12/1953                                                                                                    | 100 €                                                                                                    |                                                                 |
| (à conserver par le condidat)                                                                                                    | Correction d'information mai saisle                                                                                                    | ORLEANS TOURS                                                                                                    | 2100000315                                                                                                    | TRUCHET Mucher                                                                                                    | 27/11/1993                                                                                                    | 100 €                                                                                                    |                                                                 |
| Civilité et nom de naissance : M. SMIDVILIKAT                                                                                                    | Civilité et nom de naissance :                                                                                                    |                                                                                                    |                                                                                                    | iotar(irio, i                                                                                                    |                                                                                                    | , 200 0                                                                                                    |                                                                 |
| Nom d'usago :                                                                                                    | Nom d'usago :                                                                                                    |                                                                                                    |                                                                                                    |                                                                                                    |                                                                                                    |                                                                                                    |                                                                 |
| Prénom : Tatianaz                                                                                                    | Prénom :                                                                                                    |                                                                                                    |                                                                                                    |                                                                                                    |                                                                                                    |                                                                                                    |                                                                 |
| 101011. Talianaz                                                                                                    | Né(o) lo : / /                                                                                                    |                                                                                                    |                                                                                                    |                                                                                                    |                                                                                                    |                                                                                                    |                                                                 |
| A : MOSCOLI                                                                                                    | Ne(e) Ie . / /                                                                                                    |                                                                                                    |                                                                                                    |                                                                                                    |                                                                                                    |                                                                                                    |                                                                 |
| Téléphone fixe :                                                                                                    | A .<br>Tálánhana fiya :                                                                                                    |                                                                                                    |                                                                                                    |                                                                                                    |                                                                                                    |                                                                                                    |                                                                 |
| Telephone lixe .                                                                                                    | Telephone lixe .                                                                                                    |                                                                                                    |                                                                                                    |                                                                                                    |                                                                                                    |                                                                                                    |                                                                 |
| l elephone portable :                                                                                                    | l'elephone portable :                                                                                                    |                                                                                                    |                                                                                                    |                                                                                                    |                                                                                                    |                                                                                                    |                                                                 |
| Adresse email : scmir@scn.fr                                                                                                    | Adresse email :                                                                                                    |                                                                                                    |                                                                                                    |                                                                                                    |                                                                                                    |                                                                                                    |                                                                 |
| FINANCEMENT DES                                                                                                    | DROITS D'INSCRIPTION                                                                                                    |                                                                                                    |                                                                                                    |                                                                                                    |                                                                                                    |                                                                                                    |                                                                 |
| Vous réglez vos droits d'inscription                                                                                                    |                                                                                                    |                                                                                                    |                                                                                                    |                                                                                                    |                                                                                                    |                                                                                                    |                                                                 |
| Voe droite d'inscription cont réglée par (nom de l'organie                                                                                                    |                                                                                                    |                                                                                                    |                                                                                                    |                                                                                                    |                                                                                                    |                                                                                                    |                                                                 |
| vos diolis d'inscription sont regles par (nom de rorganis                                                                                                    | me/entreprise) :                                                                                                    |                                                                                                    |                                                                                                    |                                                                                                    |                                                                                                    |                                                                                                    |                                                                 |
| Cachet et signature de l'organisme/entreprise<br>attestant de la prise en charge                                                                                                    | me/entreprise) :                                                                                                    |                                                                                                    |                                                                                                    |                                                                                                    |                                                                                                    |                                                                                                    |                                                                 |
| Cachet et signature de lorganisme/entreprise<br>attestant de la prise en charge<br>CONFIRMATION D                                                                                                    | me/entreprise) :                                                                                                    | Le soussigné :                                                                                                    | ntteste par ce doc                                                                                                    | ument prendre en charge ce                                                                                                    | es droits d'insci                                                                                                    | iption et confirm                                                                                                    | er l'inscription des                                            |
| Cachet et signature de l'organisme/entreprise<br>attestant de la prise en charge<br>CONFIRMATION D<br>I/ Renvoyer ce courrier de demande de confirmation ava                                                                                                    | me/entreprise) :                                                                                                    | Le soussigné :<br>candidats listé                                                                                                | itteste par ce doc<br>s ci-dessus.                                                                                    | ument prendre en charge ce                                                                                                    | es droits d'inscr                                                                                                    | iption et confirm                                                                                                    | er l'inscription des                                            |
| Cachet et signature de l'organisme/entreprise<br>attestant de la prise en charge<br>CONFIRMATION D<br>1/ Renvoyer ce courrier de demande de confirmation ava<br>Adresse d'envol :                                                                                                    | E VOTRE INSCRIPTION ant le : 17/01/2018 restité - Centre national DCI                                                                                                    | Le soussigné :<br>candidats listé<br>Tampon : [                                                                                  | tteste par ce doc<br>s ci-dessus.                                                                                     | ument prendre en charge ce                                                                                                    | is droits d'inscr<br>ignature :                                                                                                    | iption et confirm                                                                                                    | er l'inscription des                                            |
| Cachet et signature de forganisme/entreprise<br>attestant de la prise en charge<br>CONFIRMATION D<br>1/ Renvoyer ce courrier de demande de confirmation av<br>Adresse d'envoi :<br>Aix-Marseille Univ                                                                                                    | E VOTRE INSCRIPTION ant le : 17/01/2018 rersité – Centre national DCL                                                                                                    | Le soussigné :<br>candidats listé<br>Tampon :                                                                                    | tteste par ce doc<br>s ci-dessus.                                                                                     | ument prendre en charge ce                                                                                                    | ignature :                                                                                                    | iption et confirm                                                                                                    | er l'inscription des                                            |
| Cachet et signature de forganisme/entroprise<br>attestant de la prise en charge<br>CONFIRMATION D<br>1/ Renvoyer ce courrier de demande de confirmation av<br>Adresse d'envol :<br>Aix-Marseille Univ<br>3 Place V                                                                                                    | International DCL                                                                                                    | Le soussigné :<br>candidats listé<br>Tampon :                                                                                    | ttleste par ce doc<br>s ci-dessus.                                                                                    | ument prendre en charge ce                                                                                                    | ignature :                                                                                                    | ription et confirm                                                                                                    | er l'inscription des                                            |
| Vos divins di inscription son regres par (nom de l'organis<br>Cachet et signature de l'organisme/entreprise<br>attestant de la prise en charge<br>CONFIRMATION D<br>1/ Renvoyer ce courrier de demande de confirmation ava<br>Adresse d'envol :<br>Aix-Marseille Univ<br>3 Place V<br>13331 M<br>2/ Joindre un cheque' de 100 euros à l'ordre de :                                                                                                    | INVERSION INTERNATION                                                                                                    | Le soussigné<br>candidats listé<br>Tampon :                                                                                      | ntteste par ce doc<br>s ci-dessus.                                                                                    | ument prendre en charge co                                                                                                    | ignature :                                                                                                    | iption et confirm                                                                                                    | er l'inscription des                                            |
| Cachet et algenature de forganisme/entroprise     attestant de la prise en charge     CONFIRMATION D     // Renvoyer ce courrier de demande de confirmation av     Adresse d'envol :                                                                                                    | INTERPORT INSCRIPTION<br>INTERPORT INSCRIPTION<br>INTERPORT INSCRIPTION                    | Le soussigné :<br>candidats listé<br>Tampon :<br>Imprimé le :                                                                    | stiteste par ce doc<br>s ci-dessus.<br>08/01/2018                                                                     | ument prendre en charge ce<br>Si                                                                                                 | ignature : A envoyer ave<br>scanné é ar n                                                                                                    | iption et confirm<br>int le : 17/01/201<br>signé<br>dcl@edu                                                                    | er l'inscription des                                            |
| Vos divisis divisis quanto son regies par (nom de l'organis<br>Cachet et signature de l'organisme/entreprise<br>attestant de la prise en charge<br>CONFIRMATION D<br>I/ Renvoyer ce courrier de demande de confirmation ava<br>Adresse d'envoi :                                                                                                    | INTRE INSCRIPTION<br>INTRE INSCRIPTION<br>INTRE : 17/01/2018<br>INTRE : T/01/2018<br>INTRE : TOT Hugo – Case A<br>INTRE : Centre national DCL<br>Inter : Total Content in the second second s                                                                                                    | Le soussigné :<br>candidats listé<br>Tampon :<br>Imprimé le :<br>Une facture sera é                                              | ntteste par ce doc<br>s ci-dessus.<br>08/01/2018<br>mise au plus tôt après                                            | ument prendre en charge ce<br>Si<br>dům                                                                                          | ignature :<br>A envoyer ava<br>scanté par n<br>a services faits).                                                                                           | nption et confirm<br>ant le : 17/01/201<br>signé<br>anil à :                                                                   | er l'inscription des                                            |
| Cachet et signature de l'organisme/entreprise<br>attestant de la prise en charge<br>CONFIRMATION D<br>I Renvoyer ce courrier de demande de confirmation ava<br>Adresse d'envol :<br>Aix-Marseille Univ<br>2/ Joindre un chèque' de 100 euros à l'ordre de<br>"aud s' un organisme/une enteprise finance vos droits d'inscriptic<br>Madame l'agent com<br>Votre candidature confirmée, vous ne pourrez pas réclar                                                                                                    | INTERPORT INSCRIPTION<br>ant le : 17/01/2018<br>rersité – Centre national DCL<br>(ictor Hugo – Case A<br>IARSEILLE cedex 3<br>IN)<br>ptable d'Aix-Marseille Université<br>ner un remboursement                                                                                                    | Le soussigné :<br>candidate listé<br>Tampon :<br>Imprimé le :<br>Une facture sera é                                              | ntteste par ce doc<br>s cl-dessus.<br>08/01/2018<br>mise au plus tôt après                                            | ument prendre en charge ce<br>Si<br>dům<br>t la date de la session concerde (J                                                   | ignature :<br>A envoyer ava<br>ent complété et<br>scanné par m<br>service faita).                                                                           | ription et confirm<br>int le : 17/01/201<br>signé<br>dcl@edu<br>BAUDRIBOS                                                      | er l'inscription des                                            |
| Cachet et signature de l'organisme/entreprise     attestant de la prise en charge     CONFIRMATION D     CONFIRMATION D | INVERSE INSCRIPTION<br>INVERSE INSCRIPTION<br>INVERSE I | Le soussigné :<br>candidats listé<br>Tampon :<br>Imprimé le :<br>Une lacture sera é<br>Siret :                                   | titeste par ce doc<br>s ci-dessus.<br>08/01/2018<br>mise au plus 161 après<br>404874277                               | ument prendre en charge co<br>Si<br>dům<br>I la date de la session concernée (l<br>300257                                        | ignature :<br>A envoyer ave<br>ent complété et<br>scanné par n<br>services faits).<br>Contact : Fio<br>flor                                                 | iption et confirm<br>int le : 17/01/201<br>signé<br>ali à :<br>BAUDRIBOS<br>ence.baudribos⊜u                                   | er l'inscription des<br>8<br>secation.gouv.fr                   |
| Cachet et signature de forganisme/entreprise<br>attestant de la prise en charge<br>CONFIRMATION D<br>1/ Renvoyer ce courrier de demande de confirmation ave<br>Adresse d'envoi :<br>Aix-Marseille Univ<br>3 Piace V<br>13331<br>2/ Joindre un chèque' de 100 euros à l'ordre de confirmation<br>2/ Joindre un chèque' de 100 euros à l'ordre de confirmation<br>Madame l'àgent comp<br>Votre candidature confirmée, vous ne pourez pas réclar<br>Voir le règlement de l'examen sur www.education.gouv.tridel<br>« Je confirme par ce courrier mon ins                                                                                                    | INTRE INSCRIPTION INTRE INSCRIPTION INTRE INSCRIPTION INTRE INTRONO INTRE INTRONO INTRE INTRONO INTRE INTRONO INTRONO INTRONO INTRE INTRONO INTRE INTRONO INTRE INTRONO INTRE INTRONO INTRE INTRONO INTRE INTRONO INTRE INTRONO INTRE INTRONO INTRE INTRONO INTRE INTRONO INTRE INTRONO INTRE INTRONO INTRE INTRONO INTRE INTRONO INTRE INTRONO INTRE INTRE INTRONO INTRE INTRONO INTRE INTRONO INTRE INTRONO INTRE INTRONO INTRE INTRONO INTRE INTRONO INTRE INTRONO INTRE INTRE INTRONO INTRE INTRE INTRONO INTRE INTRE INTRONO INTRE INTRONO INTRE INTRE INTRONO INTRE INTRE INTRONO INTRE INTRE INTRONO INTRE INTRE INTRONO INTRE INTRE INTRONO INTRE INTRE INTRONO INTRE INTRE INTRONO INTRE INTRE INTRONO INTRE INTRE INTRE INTRONO INTRE INTRE INTRONO INTRE INTRE INTRE INTRONO INTRE INTRE INTRE INTRE INTRE INTRE INTRE INTRONO INTRE INTRE                                                                                                    | Le soussigné ;<br>candidats listé<br>Tampon :<br>Imprimé le :<br>Une facture sera é<br>Siret :                                   | titeste par ce doc<br>s ci-dessus.<br>08/01/2018<br>mise au plus tôt après<br>40487427:                               | ument prendre en charge ce<br>S<br>dům<br>I la date de la session concernée (à<br>300257                                         | ignature :<br>A envoyer ave<br>ent complété et<br>scamé par n<br>services faits).<br>Contact :                                                              | ription et confirm<br>signé<br>nail à : dc(@edu<br>BAUDRIBOS<br>ence.baudribos®u<br>6010382                                    | er l'inscription des<br>8<br>Recation.gouv.fr                   |
| Cachet et aginanture de forganisme/entreprise<br>attestant de la prise en charge<br>CONFIRMATION D<br>1/ Renvoyer ce courrier de demande de confirmation ave<br>Adresse d'envoi :<br>Aix-Marseille Univ<br>3 Place V<br>1331M<br>2/ Joindre un chèque' de 100 euros à l'ordre de :<br>(* saul si un organisme/une entreprise finance vos droits d'inscripte<br>(* saul si un organisme/une entreprise finance vos droits d'inscripte<br>Wadame l'agent com<br>Wadame l'agent com<br>Voir e radidature confirmée, vous ne pourrez pas réclar<br>Voir le règlement de l'examen sur www.education.gouv.tridd                                                                                                    | INTRE INSCRIPTION<br>INTRE INSCRIPTION<br>ant le : 17/01/2018<br>Versité – Centre national DCL<br>Victor Hugo – Case A<br>IARSEILLE cedex 3<br>INTRE VICTOR AND AND AND AND AND AND AND AND AND AND                                                                                                    | Le soussigné :<br>candidats listé<br>Tampon :<br>[<br>Imprimé le :<br>Une facture sera é<br>Siret :<br>[<br>Bubiel administratif | titeste par ce doc<br>s ci-dessus.<br>08/01/2018<br>mise au plus tôt après<br>40487427:<br>et financier - Attestati   | ument prendre en charge ce<br>Si<br>dûm<br>I b date de la session concernie (J<br>300257<br>Ion de prise en charge valant confil | es droits d'inscr<br>ignature :<br>A envoyer ava<br>ent complété et<br>scanté par n<br>services faits).<br>Contact :<br>fion<br>dos<br>mation d'inscription | iption et confirm<br>signé<br>ant le : 17/01/201<br>signé<br>dcl@edu<br>ani à :<br>dcl@edu<br>baudribos@u<br>so10382           | er l'inscription des<br>8<br>8<br>acation.gouv.fr<br>niv-amu.fr |
| Cachet et signature de forganisme/entreprise<br>attestant de la prise en charge<br>CONFIRMATION D<br>I Renvoyer ce courrier de demande de confirmation ava<br>Adresse d'envoi :<br>Aix-Marseille Univ<br>3 Place V<br>13331<br>2/ Joindre un cheque' de 100 surce à l'ordre de<br>(' sauf si un organisme/une entreprise finance vois droits d'incorpie<br>(' sauf si un organisme/une entreprise finance vois droits d'incorpie<br>Madame l'agent comp<br>Votre candidature confirmée, vous ne pourrez pas réclar<br>Voir le réglement de l'examen sur www.education.gouv.fridd<br>« Je confirme par ce courrier mon ins                                                                                                    | INTRAMENTAL CONTRACT OF CONTRACT OF CONTRU                                                                                                    | Le soussigné ;<br>candidate listé<br>Tampon :<br>[<br>Imprimé le :<br>Guivi administratif                                        | 08/01/2018<br>mise au plus tót aprés<br>40487427:<br>et financier - Attestati                                         | ument prendre en charge co<br>Si<br>dům<br>t la date de la session concente (a<br>300257                                         | Ignature : A envoyer av<br>A envoyer av<br>ent complété et<br>services faits).<br>Contact : Fio<br>fion<br>062<br>mation d'inscriptio                       | iption et confirm<br>int le : 1701/200<br>signé dcl@edt<br>baudribos@u<br>BAUDRIBOS<br>BAUDRIBOS<br>anos baudribos@u<br>onosa2 | er l'inscription des<br>8<br>Incation.gouy.fr<br>niv-amu.fr     |
| Cachet et aginature de forganismolenteroprise<br>attestant de la prise en charge<br>CONFIRMATION D<br>17 Renvoyer ce courrier de demande de confirmation aux<br>Adresse d'envol :<br>Aix-Marseille Univ<br>3 Place V<br>13311<br>2 Joindre un cheque' de 100 euros à l'ordre de confirmation<br>Madame l'agent com<br>Madame l'agent com<br>Votre candidature confirmée, vous ne pourrez pas réclar<br>Voir le réglement de l'examen au www.education.gavx.tritéd<br>« Je confirme par ce courrier mon ins                                                                                                    | Inne/entreprise) :                                                                                                    | Le soussigné :<br>candidate listé<br>Tampon :<br>[<br>Imprimé le :<br>Une facture sera é<br>Siret :<br>[<br>Dutivi administratif | itteste par ce docs<br>s ci-dessus.<br>08/01/2018<br>mise au plus 64 après<br>40457427:<br>ot financier - Attestati   | ument prendre en charge ce<br>S<br>dûm<br>I adate de la session concerné (J<br>300257<br>on de prise en charge valant confi      | Ignature : A envoyer avail<br>A envoyer avail<br>ent complété et<br>scanné par r<br>services faits).<br>Contact : Flo<br>tion<br>062<br>mation d'inscriptio | iption et confirm<br>unt le : 17/01/2005<br>signé<br>all à : deletat<br>BAUDRIBOS<br>BAUDRIBOS<br>mot baudribos @u             | er l'inscription des<br>8<br>seation.gouv.fr<br>niv-amu.fr      |
| Cachet et aginantur de forganisme/entreprise<br>attestant de la prise en charge<br>CONFIRMATION D<br>// Renvoyer ce courrier de demande de confirmation ave<br>Adresse d'envoi :<br>Aix-Marseille Univ<br>3 Place V<br>13331M<br>2/ Joindre un chèque' de 100 euros à l'ordre de ci<br>(' saul si un organisme/une entreprise finance vos drois d'inscripte<br>(' saul si un organisme/une entreprise finance vos drois d'inscripte<br>Voir le règlement de l'examen sur www.education.gouv.tridd<br>« Je confirme par ce courrier mon ins<br>Votre service académique vous enverra votre convoca<br>elle sera aussi consultable dans votre espace candida                                                                                                    | ine VOTRE INSCRIPTION<br>ant le : 17/01/2018<br>versité – Centre national DCL<br>fictor Hugo – Case A<br>IARSEILLE cedex 3<br>a)<br>ptable d'Aix-Marseille Université<br>ner un remboursement<br>cription au Diplôme de Compétence en Langue »<br>Signature :<br>iton au plus tard une dizaine de jours avant la date de l'exament<br>t.                                                                                                    | Le soussigné ;<br>candidate listé<br>Tampon :<br>Imprimé le :<br>Une facture sera é<br>Siret :<br>Duitei administratif           | titeste par ce doc<br>e ci-diessus.<br>08/01/2018<br>mise au plus bit après<br>40487427:<br>et l'inancier - Attestati | ument prendre en charge ce<br>Si<br>dûm<br>I b date de la session concernée (J<br>300257<br>on de prise en charge valant confit  | ignature :<br>A envoyer available et<br>a envoyer available et<br>scanné par t<br>services faits).<br>Contact : Flo<br>062<br>mation d'inscription          | iption et confirm<br>Int le : 17/01/2010<br>signé<br>deleted<br>BAUPRIDOS<br>mon baukthos ®u<br>po10382                        | er l'inscription des                                            |

#### **BOCL** Diplôme de compétence en langue de l'Éducation nationale

#### Annexe 4 : modèle de convocation

A Marseille, le 03/10/2018

Diplôme de Compétence en Langue Session du 05/10/2018 Langue : Français Langue Etrangère

Département des Examens et Concours 20, rue Saint-Jacques BP 709 59033 LILLE CEDEX Tel : 03.28.37.16.30 Fax : xxxxxxxxxxxxxxxx.xxx@ac-lille.fr Affaire suivie par : XXXXXX

M. NOM - prénom 70 Rue de xxx 59800 Lille

N° d'inscription : 130000800 Nom de naissance : NOM Prénom : prénom Nom d'usage : Date de naissance : 03/06/1991 Lieu de naissance : DERAA

L'épreuve du Diplôme de Compétence en Langue pour la session du 05/10/2018 en Français Langue

Etrangère aura lieu à

#### GRETA Grand Littoral Calais 320 boulevard du 8 mai Hôtel de la formation 62225 CALAIS Téléphone : 00 00 00 00 00

Votre épreuve commence à 12:30 précises. Elle dure 2h30.

Vous voudrez bien vous présenter 15 minutes avant le début de l'épreuve, muni(e) de la présente convocation et d'une pièce d'identité.

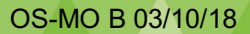

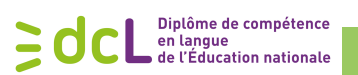

### Annexe 5 : modèle d'attestation de présence

|                                                                                        | DE LEDUCATION<br>NATIONALE ET DE L'INNOVATION                                                                                                    |                                                                                   |                                                                                       |
|----------------------------------------------------------------------------------------|----------------------------------------------------------------------------------------------------|-----------------------------------------------------------------------------------|---------------------------------------------------------------------------------------|
| ATTESTATION DE PRESENCE<br>CANDIDATE DCL<br>Inscription réalisée par : Nom de votre OF |                                                                                                    |                                                                                   |                                                                                       |
|                                                                                        |                                                                                                    | Civilité :<br>Nom-Prénom :<br>Date de naissance :                                 | MME<br>NOM Prénom<br>11/05/1959                                                       |
|                                                                                        |                                                                                                    | Date de la session :<br>Langue :<br>Académie d'inscription :<br>Centre d'examen : | 30/03/2018<br>Espagnol<br>VERSAILLES<br>GRETA Val d'Oise - Site Julie Victoire Daubié |
| Heure de convocation :<br>Durée prévue de l'examen :                                   | 08h20<br>1h30 pour le Français professionnel de 1er niveau<br>2h30 pour les autres langues                                                                                        |                                                                                   |                                                                                       |
| La                                                                                     | a candidate était présente                                                                                                    |                                                                                   |                                                                                       |
| Fait à Marseille, le 03/10/2018                                                        |                                                                                                    |                                                                                   |                                                                                       |
|                                                                                        | Cachet du centre national DCL                                                                                                    |                                                                                   |                                                                                       |
|                                                                                        | Diplâme<br>de Compétence en Langue<br>Université d'AixeMarseille<br>Sase A - 3 Mars Victor Hugo<br>13334 MARSEILLE cedex 3<br>delloeddcation.gouv.fr<br>www.edvortion.gouv.fr/del |                                                                                   |                                                                                       |
| Organisation des sessions - Attestatio                                                 | n de présence candidate DCL Page 1 sur 1                                                                                                    |                                                                                   |                                                                                       |

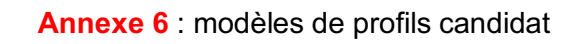

SOCL Diplôme de compétence en langue de l'Éducation nationale

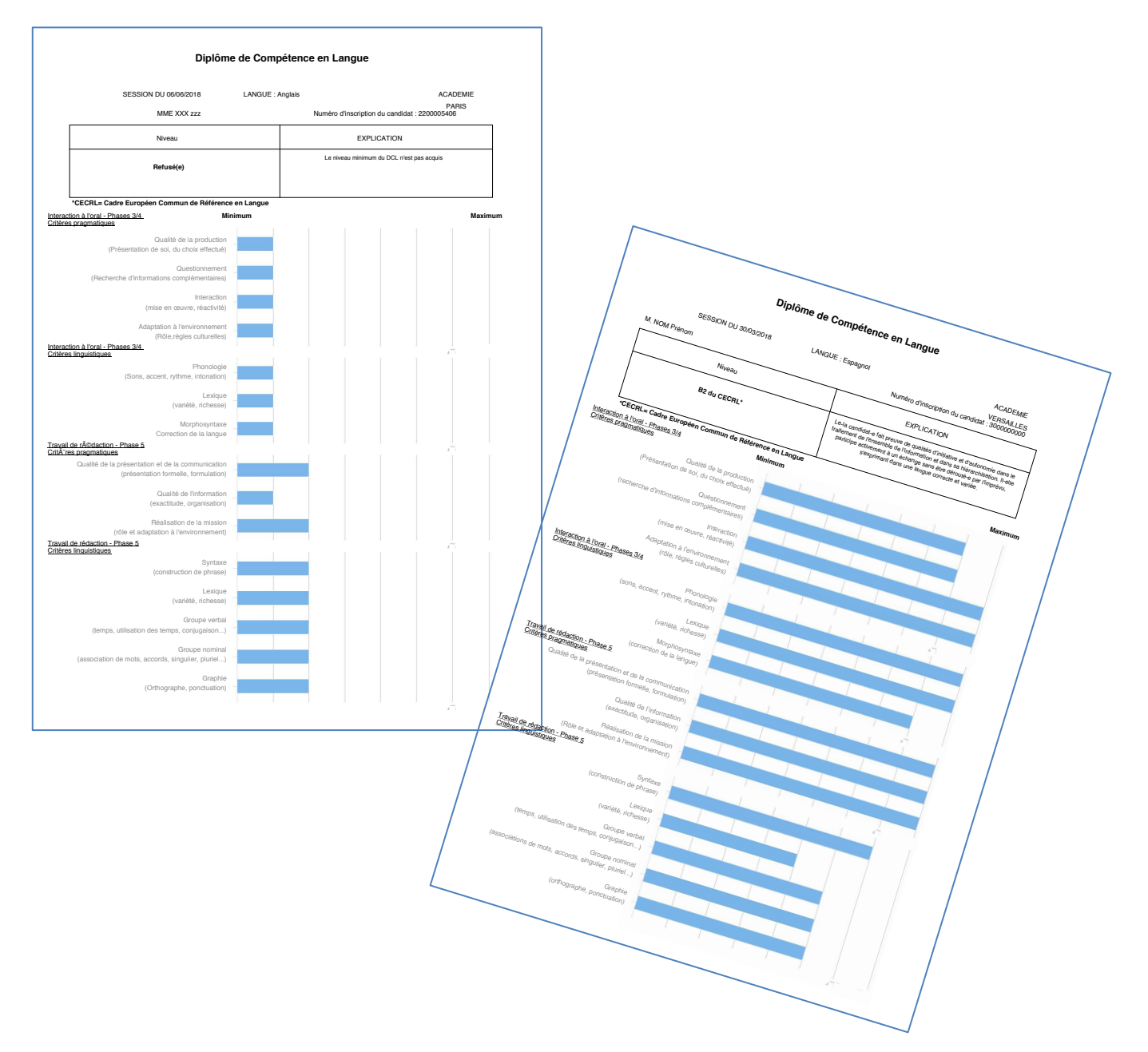